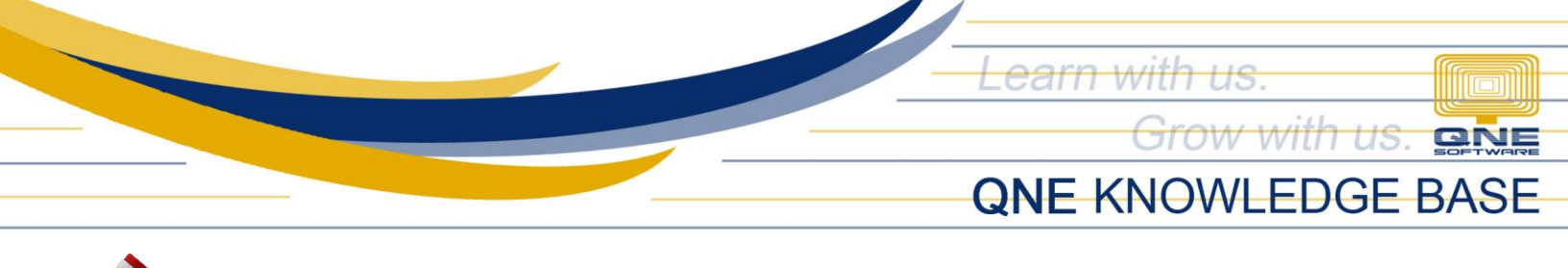

# HOW TO RECORD BUNDLED ITEM

#### Overview:

Stock Bundle can be used to create a package consisting of different types of items

### Step 1:

Go to Stock Module > Stock Items > Click New > Key in Details of Bundled Item such as Stock Code, Stock Name, Default Location, Unit of Measurement; Category, Group and Class if Applicable and lastly the Posting Account of the Bundled Item using the Preset Code Column

| Stocks             | 길 Stock Ite                 | ems                                                                          |                     |   |                  |                                       |
|--------------------|-----------------------------|------------------------------------------------------------------------------|---------------------|---|------------------|---------------------------------------|
| 🏓 Stock Items      | Stock Item                  |                                                                              |                     |   |                  |                                       |
| 💑 Categories       | Stock #                     | BUINDLE -A                                                                   | Active              |   | Default Leasting | •                                     |
| 🗞 Groups           |                             |                                                                              |                     |   | Default Location |                                       |
| 🗞 Classes          | Stock Name                  | CHRISTMAS PACKAGE A                                                          |                     |   | Category         | · · · · · · · · · · · · · · · · · · · |
| 🐌 Locations 🗸 🗸    |                             |                                                                              |                     | 2 | Class            | · · · · · · · · · · · · · · · · · · · |
| Dashboard          | Created Date                | 08/05/2021 *                                                                 |                     |   | Preset Code      | DIA ~                                 |
| 🏭 General Ledger   | Details Multi-UOMs Stock Co | ontrol Default VAT Stock Bundle 🥳 Customer Price Picture Note 🍈 Files Others |                     |   |                  |                                       |
| Lustomer           | 11014 #                     |                                                                              | Min Deine           |   |                  |                                       |
| Jupplier           | Sales Price                 | 361(3)                                                                       | Purchase Price      |   |                  |                                       |
| ( Sales            | Sales Discount              |                                                                              | Purchase Discount   |   |                  |                                       |
| POS                | Last Selling Price          |                                                                              | Last Purchase Price |   |                  |                                       |
|                    | Volume                      |                                                                              | Weight              |   |                  |                                       |
| V Purchases        | Floor Price                 |                                                                              |                     |   |                  |                                       |
| Stocks             |                             |                                                                              |                     |   |                  |                                       |
| 🖍 VAT              |                             |                                                                              |                     |   |                  |                                       |
| % Advance Currency |                             |                                                                              |                     |   |                  |                                       |
| 🗟 Default          |                             |                                                                              |                     |   |                  |                                       |
| 🖋 WTax             |                             |                                                                              |                     |   |                  |                                       |
|                    |                             |                                                                              |                     |   |                  |                                       |

### Step 2:

Go to Stock Bundle Tab > Tick Bundled > Then specify all the contents of the Bundled Item

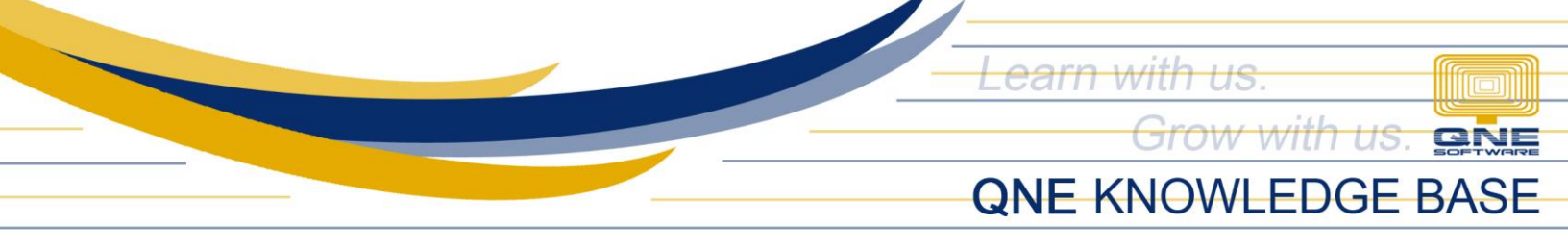

| Stock Items                                                                                            |            |                                 |               |       |            |          |                  |                |         |                                       |          |   |  |
|----------------------------------------------------------------------------------------------------|------------|---------------------------------|---------------|-------|------------|----------|------------------|----------------|---------|---------------------------------------|----------|---|--|
| Stock Item                                                                                             |            |                                 |               |       |            |          |                  |                |         |                                       |          |   |  |
| Stock                                                                                                  |            | BUNDLE -A                       | Stock Control |       | Active     |          | Default Location |                | •       |                                       |          |   |  |
| Stock                                                                                                  | Name       | CHRISTMAS PACKAGE A             |               |       |            |          |                  | Category       |         | · · · · · · · · · · · · · · · · · · · |          |   |  |
|                                                                                                    |            |                                 |               |       |            |          | 2                | Group          |         |                                       |          |   |  |
|                                                                                                    |            |                                 |               |       |            |          |                  | Class          | -       |                                       |          |   |  |
| Creat                                                                                                  | ed Date    | 08/05/2021                      |               | *     |            |          |                  | Preset Code    |         | DIA                                   |          | * |  |
|                                                                                                    |            |                                 |               |       |            |          |                  |                |         |                                       |          |   |  |
| Details Multi-UOMs Stock Control Default VAT Stock Bundle 🧔 Customer Price Picture Note 🖆 Files Others |            |                                 |               |       |            |          |                  |                |         |                                       |          |   |  |
|                                                                                                    |            |                                 |               |       |            |          |                  |                |         |                                       |          |   |  |
|                                                                                                    | 🗙 🔶 👻 📖 🛛  | 📄 📑 View Variants 🕶 🥪           | 3 🕘 🚳 📴 •     | Ø     |            |          |                  |                |         |                                       |          |   |  |
|                                                                                                    | Sub Item   | <ul> <li>Description</li> </ul> | Qty           | UOM   | Unit Price | Unit Cos | t Sales Price    | Purchases Cost | Project |                                       | Location |   |  |
| 1                                                                                                    | SP-001     | SPAGHETTI PASTA                 | 1             | KL(S) |            |          |                  |                |         |                                       |          |   |  |
| 4                                                                                                    | CHEESE-001 | EDEN CHEESE 500GRAMS            | 2             | PC(S) |            |          |                  |                |         |                                       |          |   |  |
| 1                                                                                                    | FS-001     | TOMATO SAUCE 500GRAMS           | 2             | PC(S) |            |          |                  |                |         |                                       |          |   |  |
|                                                                                                    |            |                                 |               |       |            |          |                  |                |         |                                       |          |   |  |
|                                                                                                    |            |                                 |               |       |            |          |                  |                |         |                                       |          |   |  |
|                                                                                                    |            |                                 |               |       |            |          |                  |                |         |                                       |          |   |  |
|                                                                                                    |            |                                 |               |       |            |          |                  |                |         |                                       |          |   |  |
|                                                                                                    |            |                                 |               |       |            |          |                  |                |         |                                       |          |   |  |
|                                                                                                    |            |                                 |               |       |            |          |                  |                |         |                                       |          |   |  |
|                                                                                                    |            |                                 |               |       |            |          |                  |                |         |                                       |          |   |  |

## How Does it Work?

Example: Create a Sales Invoice Transaction > Select the created Bundled Item (**Bundle-A Christmas Package A**)

| \$                                                  | Sales Invoices                                                   |                             |                             |             |             |                               |               |            |                          |        |            |     |           |       |       |   |
|-----------------------------------------------------|------------------------------------------------------------------|-----------------------------|-----------------------------|-------------|-------------|-------------------------------|---------------|------------|--------------------------|--------|------------|-----|-----------|-------|-------|---|
| Details Customer DO Address Others Notes Files Info |                                                                  |                             |                             |             |             |                               |               |            |                          |        |            |     |           | _     |       |   |
| Customer 101-A001                                   |                                                                  | Currency                    | Currency                    |             | PHP ~       |                               | Rate          |            | 1.00000000 Exchange Rate |        |            |     |           |       |       |   |
| То                                                  |                                                                  |                             | ADVANCE TRADING CORPORATION | Attention   | Attention   |                               | Ms.De La Cruz |            | Doc Date                 |        | 08/05/2021 |     |           |       |       |   |
| Delivery Term                                       |                                                                  | Term                        |                             | Agent       |             | C                             |               | *          | Invoice No.              |        | INV00017   |     |           | · ··· |       |   |
| Ter                                                 | Term                                                             |                             | 30 DAYS                     | • Our DO No | • Our DO No |                               |               |            | Reference No             |        |            |     |           |       |       |   |
| Location *                                          |                                                                  | <ul> <li>Project</li> </ul> | Project                     |             |             | Deferred VAT     Tax Indusive |               |            |                          |        |            |     |           |       |       |   |
|                                                     | 7 X A Ø Scan Item., P □ P □ P □ View Variants • Ø € 0 0 00 □ • 0 |                             |                             |             |             |                               |               |            |                          |        |            |     |           |       |       |   |
|                                                     | С                                                                | Stock Code Desc             | ription                     | F.Desc      | Qty         | UOM                           |               | Unit Price | Disc                     | Amount | Tax Code   | Тах | WTax Code | WTax  | Net   |   |
| •                                                   |                                                                  | BUNDLE - A CHP              | LISTMAS PACKAGE A           | 2           | 1           | SET(S)                        |               | 700.0      | 0                        | 700.00 |            |     |           |       | 700.0 | D |
|                                                     |                                                                  | SP-001 SPAC                 | GHETTI PASTA                | 2           | 1           | KL(S)                         |               |            |                          |        |            |     |           |       |       |   |
|                                                     |                                                                  | CHEESE-001 EDE              | N CHEESE 500GRAMS           | 2           | 2           | PC(S)                         |               |            |                          |        |            |     |           |       |       |   |
|                                                     |                                                                  | TS-001 TOM                  | ATO SAUCE 500GRAMS          | 2           | 2           | PC(S)                         |               |            |                          |        |            |     |           |       |       |   |

Upon selection, the system will display the contents of the Bundled Item

Unit 806 Pearl of the Orient Tower, 1240 Roxas Blvd., Ermita Manila, 1000 Philippines Tel. No.: +63 2 567-4248, +63 2 567-4253 Fax No.: +63 2 567-4250 Website: <u>www.qne.com.ph</u> Facebook: <u>https://www.facebook.com/QnEPH</u> Follow our Twitter and Instagram account: @qnesoftwareph

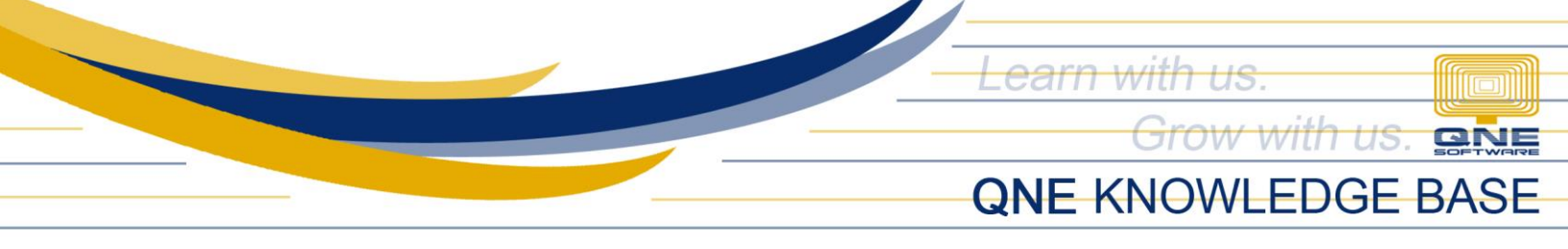

**NOTE:** Bundled items are virtual items only and will not have any effect in the inventory count. Thus, sub items/or the item components of the bundle are still the one to have deduction in Stock Balance.

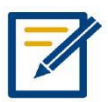

For further concerns regarding this matter, please contact support to assist you or create ticket thru this link https://qnesupportph.freshdesk.com